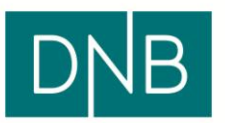

## Hvordan slette midlertidige internettfiler i Safari

- 1. Klikk på Safari øverst til venstre
- 2. Velg Tøm buffer

| Safari                                | Arkiv      | Rediger    | Vis L     |
|---------------------------------------|------------|------------|-----------|
| Om Safari<br>Safari-tillegg           |            |            |           |
| Rappo                                 | orter feil | til Apple. |           |
| Valg<br>✓ Blokker popupvinduer        |            |            | ଞ,<br>ଫଞK |
| Privat nettlesing<br>Nullstill Safari |            |            |           |
| Tøm l                                 | ouffer     |            | ТЖЕ       |
| Tjenester                             |            |            | ►         |
| Skjul Safari                          |            |            | жн        |
| <b>Skjul andre</b><br>Vis alle        |            |            | ₩З        |
| Avslutt Safari                        |            |            | жQ        |

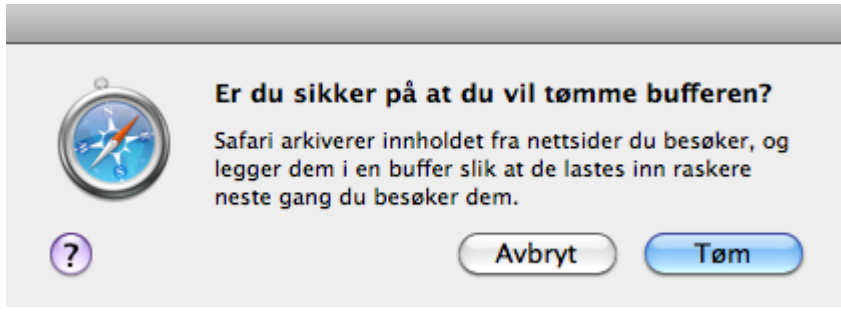

- 3. Klikk på knappen Tøm
- 4. Lukk Safari (alle sider/faner) og start den på nytt.
- 5. Gå til dnb.no og forsøk en ny pålogging til nettbanken

NB: Hvis du ikke finner valget Tøm buffer i menyen, betyr det at du har en nyere versjon av Safari hvor Apple har fjernet denne funksjonaliteten. I utgangspunktet skal det da være nok å starte Safari på nytt ved å klikke på Safari øverst til venstre og velge Avslutt Safari i menyen (hurtigtast CMD + Q på tastaturet).

Om du derimot fremdeles opplever problemer kan du velge å nullstille Safari slik:

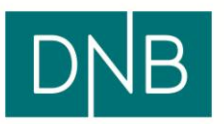

- 6. Klikk på Safari øverst til venstre og velg Safari >
- 7. Velg Nullstill Safari

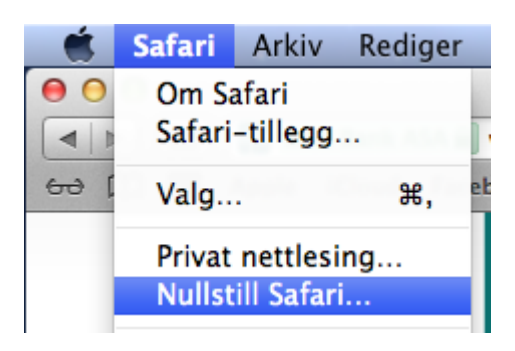

Sjekk at det er satt haker i boksene for Slett logg, Fjern alle nettsteddata, Tøm Nedlastinger-listen og Lukk alle Safari-vinduer.

| Nullstill Safari |                                                                                                    |  |  |
|------------------|----------------------------------------------------------------------------------------------------|--|--|
| Ċ                | <b>Er du sikker på at du vil nullstille Safari?</b><br>Marker objektene du vil nullstille, og klikk på Nullstill.<br>Denne handlingen kan ikke angres. |  |  |
|                  | Slett logg                                                                                                    |  |  |
|                  | Nullstill Top Sites                                                                                                    |  |  |
|                  | Fjern alle forhåndsvisningsbilder for nettsider                                                                                                    |  |  |
|                  | Nullstill alle stedsadvarsler                                                                                                    |  |  |
|                  | Nullstill alle varsler fra nettsider                                                                                                    |  |  |
|                  | 🗹 Fjern alle nettsteddata                                                                                                    |  |  |
|                  | Fjern arkiverte navn og passord                                                                                                    |  |  |
|                  | Fjern annen skjematekst i Autoutfyll                                                                                                    |  |  |
|                  | 🗹 Tøm Nedlastinger-listen                                                                                                    |  |  |
|                  | 🗹 Lukk alle Safari-vinduer                                                                                                    |  |  |
| ?                | Avbryt Nullstill                                                                                                    |  |  |

8. Klikk på knappen Nullstill

9. Gå til dnb.no og forsøk en ny pålogging til nettbanken